#### DVR 2004ELN - Čtyřkanálový digitální videorekordér s kompresí H.264

#### Bezpečnostní upozornění

Doporučujeme důkladně přečíst následující upozornění před instalací a manipulací se zařízením. Předejdete tak možným rizikům a úrazům.

Upozornění: Opravy přístroje svěřte kvalifikovanému servisu. Předejdete tak možným újmám na zdraví.

#### Důležité upozornění

Tento výrobek odpovídá základním požadavkům nařízení vlády ČR a odpovídajícím evropským předpisům pro posuzování shody elektrotechnických zařízení: směrnice pro elektromagnetickou kompatibilitu (EMC) - nařízení vlády NV č. 117/2016 Sb. (evropská směrnice 2014/30/EU) a směrnici o omezení používání některých nebezpečných látek v elektrických a elektronických zařízeních (RoHS) - nařízení vlády NV č. 481/2012 Sb. (evropská směrnice 2011/65/EU a její novelou 2015/863) - v platném znění.

Výrobek je označen značkou shody s evropskými předpisy CE. Je na něj vystaveno EU prohlášení o shodě.

#### RoHS - (Restriction of the use of Hazardeous Substances)

Produkt byl navržen a vyroben v souladu s direktivou RoHS 2011/65/EU a její novelou 2015/863 týkající se omezení použití některých nebezpečných látek v elektrických a elektronických zařízeních.Cílem direktivy RoHS je zakázat používání nebezpečných látek při výrobě elektrického a elektronického zařízení a tím přispět k ochraně lidského zdraví a životního prostředí. Direktiva RoHS zakazuje použití těchto látek: Kadmium, Rtuť, Olovo, Šestimocný chróm, Polybromované bifenyly (PBB), Polybromované difenylethery (PBDE)

Vykřičník v trojúhelníku upozorňuje uživatele na operace vyžadující zvýšenou opatrnost a dodržování pokynů uvedených v návodu.

Symbol blesku v trojúhelníku označuje součásti, zakrývající neizolované části - pod napětím, jejichž odstranění může vést k úrazu elektrickým proudem.

Panáček s košem znamená, že použitý obal máme hodit do příslušné nádoby na tříděný odpad.

# X

<u>س</u>

Tento symbol na výrobku nebo na jeho balení označuje, že je zakázáno výrobek likvidovat společně s komunálním odpadem. Použitý elektrický nebo elektronický výrobek jste povinni odevzdat na vyhrazeném sběrném místě k další recyklaci. Oddělený sběr a recyklace použitých elektrických a elektronických výrobků pomáhá zachovávat přírodní zdroje a zajišťuje, že bude recyklace provedena takovým způsobem, který nepoškozuje lidské zdraví a životní prostředí. Další informace o nejbližším sběrném místě, na kterém můžete odevzdat použitý elektrický nebo elektronický výrobek, vám poskytne orgán místní samosprávy, nejbližší sběrná služba nebo prodejce, u kterého jste výrobek zakoupili.

## Obsah

- 1. Specifikace
- 2. Přední panel
- 3. Zadní panel
- 4. Instalace DVR
- 5. Systémové operace
- 6. Režim zobrazení
- 7. Vyhledávání
- 8. Hlavní menu
  - 1. Nastavení kamery
  - 2. Nastavení záznamu
  - 3. Nastavení detekce pohybu
  - 4. Nastavení sítě
  - 5. Sytémová hlášení
  - 6. Záloha
  - 7. Systémová nastavení
    - 1. Datum a čas
    - 2. Harddisk
    - 3. Zobrazení
    - 4. Systémové informace
    - 5. Heslo
    - 6. Jazyk
    - 7. Údržba systému
- 9. Přístup přes mobilní telefon
- 10. H.264 Player
- 11. H.264 HDPlayer
- 12. Vzdálený přístup
- 13. Příloha
- 14. Výchozí nastavení
- 15. Seznam podporovaný harddisků

## 1. Specifikace

| Formát videa                                     |            | NTSC                                                                                                    | PAL                         |
|--------------------------------------------------|------------|----------------------------------------------------------------------------------------------------|-----------------------------|
| Video vstup                                      |            | 4 kanály/BNC                                                                                                    |                             |
| Video výstup                                     |            | 1 kanál/VGA                                                                                                    |                             |
| VGA výstup                                       |            | 640x480, 800x600, 1024x768, 1280x1024, 1440x900                                                                                                    |                             |
| Režim zobrazení                                  |            | Celá obrazovka; 4 kanály; automatické přepínání kanálů, Obraz<br>v obraze – PIP                                                                                                    |                             |
| Rozlišení zobrazení                              |            | 720x480                                                                                                    | 720x576                     |
| Rozlišení                                        | Nejvyšší   | 720x480                                                                                                    | 720x576                     |
| nahrávání (D1)                                   | Vysoké     | 720x240                                                                                                    | 720x288                     |
| -                                                | Normální   | 360x240                                                                                                    | 360x288                     |
| Počet s                                          | nímků      | Max. 120 FPS                                                                                                    | Max. 100 FPS                |
| Algoritmus                                       | komprese   | H.                                                                                                    | 264                         |
| Operační                                         | systém     | Lin                                                                                                    | nux                         |
| Penta                                            | plex       | Záznam/Přehrávání/Internet                                                                                                    | /Mobilní telefon/Zálohování |
| Režim na                                         | hrávání    | Manuální, podle plár                                                                                                    | nu, při detekci pohybu      |
| Nahrávání podle plánu                            |            | Plné nahrávání; pohyb; manuální nahrávání                                                                                                    |                             |
| Indikáto                                         | or stavu   | Napájení; Harddisk                                                                                                    |                             |
| Režim událostí                                   |            | Spuštění při pohybu; ztráta videa                                                                                                    |                             |
|                                                  |            | Doba trvání nahrávání: 10-60 sekund                                                                                                    |                             |
|                                                  |            | Normální rychlost: x1                                                                                                    |                             |
|                                                  |            | Rychle vpřed: x2/x4/x8/x16/x32                                                                                                    |                             |
| Pažim nř.                                        | ahrávání   | Pomalu vpřed: 1/2; 1/4; 1/8                                                                                                    |                             |
| Kezini pi                                        |            | Rychle vzad: x2/x4/x8/x16/x32                                                                                                    |                             |
|                                                  |            | Krokování: dopředu                                                                                                    |                             |
|                                                  |            | Vyhledávání: čas/událost                                                                                                    |                             |
| Síťový p                                         | rotokol    | TCP/IP; PPPoE; DHCP; SMTP; DDNS; 3G                                                                                                    |                             |
| Typ har                                          | ddisku     | 1x SATA 2.5" (není součástí zařízení)                                                                                                    |                             |
| Zálohovac                                        | í zařízení | USB2.0 flashdisk                                                                                                    |                             |
| Aktualizace                                      | e firmwaru | Přes USB                                                                                                    |                             |
| Jazyk                                            |            | Čeština, angličtina; tradiční čínština, jednoduchá čínština,<br>portugalština, ukrajinština, japonština, italština, maďarština, polština,<br>rumunština, řečtina, španělština, ruština, lotyšština, turečtina,<br>francouzština, němčina |                             |
| Režim ovládání Dálkové ovládání; USB myš (není s |            | není součástí zařízení); Internet                                                                                                    |                             |
| Ovládání přes internet                           |            | Prohlížeč IE                                                                                                    |                             |
| Síťové funkce                                    |            | Živý obraz; přehrávání; nastavení systému                                                                                                    |                             |
| Napájecí zdroj                                   |            | DC 5V/ 2A                                                                                                    |                             |
| Rozměry                                          |            | 90mm (hloubka)x 215mm (šířka)x 45mm (výška)                                                                                                    |                             |

| Hmotnost         | 0.5 kg s harddiskem bez síťového adaptéru |
|------------------|-------------------------------------------|
| Pracovní teplota | 0°C až 46°C                               |

## 2. Přední panel

| IR přijímač         | Přijímá signály z dálkového ovladače                  |
|---------------------|-------------------------------------------------------|
| Kontrolka napájení  | Pokud je připojen napájecí adaptér, červená LED svítí |
| Kontrolka harddisku | Pokud je připojen harddisk, zelená LED svítí          |

## 3. Zadní panel

| Napájecí konektor | DC 5V/2A                           |
|-------------------|------------------------------------|
| Video výstup      | 1x VGA                             |
| Video vstupy      | 4x BNC                             |
| Síťový konektor   | 1x RJ45                            |
| USB               | 2x; 1 pro USB myš, 1 pro flashdisk |

## 4. Instalace DVR

- 1) Připojte video výstup kamery k video vstupu DVR pomocí BNC konektorů. Doporučený kabel pro propojení je RG-6 nebo lepší.
- 2) Připojte DVR k síti, switchi nebo routeru, pomocí síťového kabelu. Ujistěte, že svítí kontrolky na síťovém konektoru.
- 3) Připojte napájecí adaptér do zásuvky, jeho výstup připojte k DVR. Po připojení se automaticky spustí režim živého náhledu.

## 5. Systémové operace

DVR lze ovládat dvěma způsoby, a sice USB myší (ta není součástí zařízení) nebo dálkovým ovládáním.

### Ovládání myší

- > Pokud jste v režimu živého náhledu, stisknutím pravého tlačítka myši otevřete rychlé menu.
- Pokud jste v hlavním menu, stisknutím levého tlačítka myši otevřete příslušnou položku menu.
- > Pokud jste v menu výběru, stisknutím levého tlačítka myši otevřete podmenu výběru.
- Nastavení lze měnit pomocí myši.

#### Dálkové ovládání

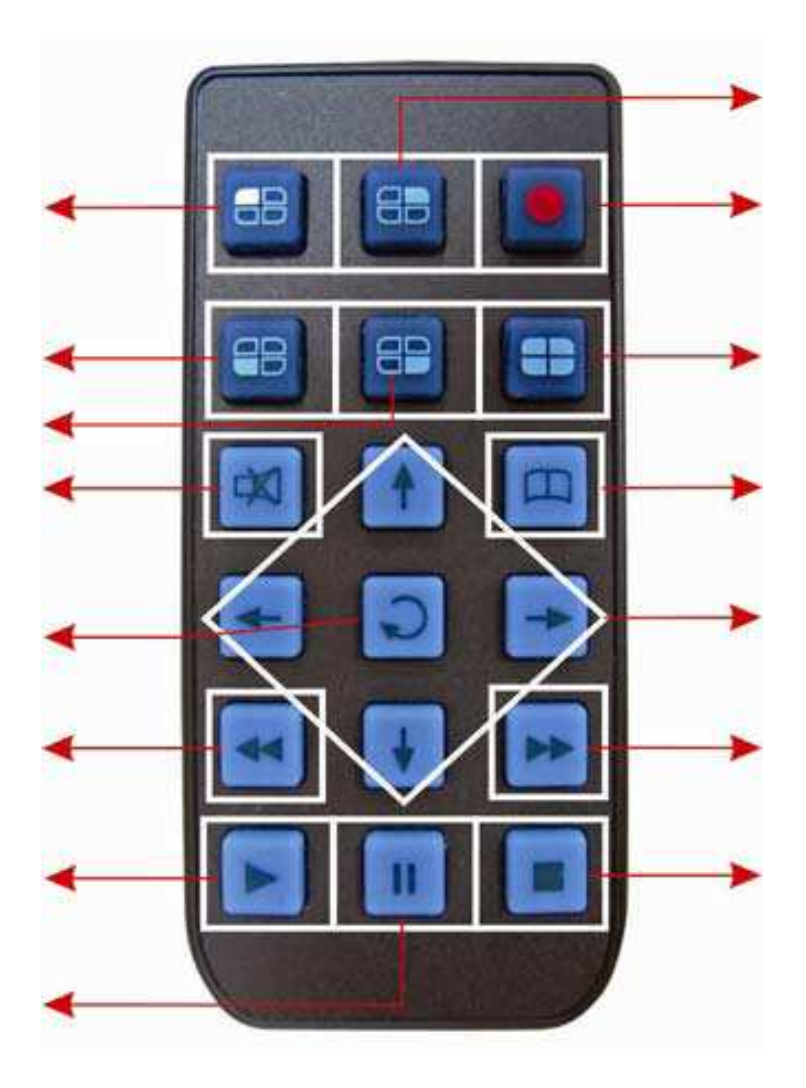

| Popis tlačítek           |                  |                            |
|--------------------------|------------------|----------------------------|
| Zobrazit kanál 1         | Zobrazit kanál 2 | Záznam                     |
| Zobrazit kanál 3         | Zobrazit kanál 4 | Zobrazit všechny kanály    |
| Vypnout zvuk             | Nahoru           | Menu                       |
| Doleva                   | Enter            | Doprava                    |
| Rychlé zpětné přehrávání | Dolů             | Rychlé dopředné přehrávání |
| Přehrávání               | Pauza            | Stop                       |

#### Ovládání virtuální klávesnicí

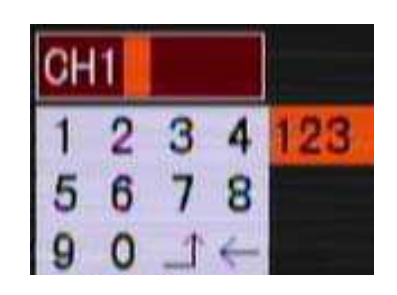

| Akce                                     | Přední panel a dálkové ovládání    | Myš            |  |
|------------------------------------------|------------------------------------|----------------|--|
| Výběr písmena na virtuální<br>klávesnici | Nahoru/dolů/doleva/doprava         | Pomocí kurzoru |  |
| Zadat vybrané písmeno                    | Enter                              | Levé tlačítko  |  |
| Zavřít virtuální klávesnici              | Menu                               | Pravé tlačítko |  |
| Popis kláves na virtuální klávesnici     |                                    |                |  |
| <i>←</i>                                 | Smazat předchozí znak              |                |  |
| 123                                      | Čísla                              |                |  |
| 1                                        | Klávesa ENTER – slouží k potvrzení |                |  |
| Další klávesy                            | Písmena                            |                |  |

#### Hlavní menu

| MAIN              | MENU              |          |
|-------------------|-------------------|----------|
| 1                 | CHANNEL           | CH01 🔽 📔 |
| 0 H               | TITLE             | [CH1     |
| K                 | POSITION          | TOP LEFT |
| 02                | DISPLAY           | ON       |
|                   | COLOR             | SETUP    |
| Carden and Carden | LOSS RED ALERT    | 1 🔽 SEC  |
| (QE)              | TIME DISPLAY      | ON       |
| PTZ/              | COLOR / OSD SETUP |          |

| Akce                     | Dálkové ovládání              | Myš                                 |
|--------------------------|-------------------------------|-------------------------------------|
| Výběr položky            | Nahoru, dolů, doleva, doprava | Pomocí kurzoru                      |
| Potvrzení výběru položky | Enter                         | Levé tlačítko                       |
| Ukončení                 | Menu                          | Levé tlačítko(mimo vybranou oblast) |

Nastavení

| Akce                            | Dálkové ovládání              | Myš                                 |
|---------------------------------|-------------------------------|-------------------------------------|
| Výběr položky                   | Nahoru, dolů, doleva, doprava | Pomocí kurzoru                      |
| Změna nastavení vybrané položky | Doleva, doprava               | Pomocí kurzoru                      |
| Potvrzení výběru položky        | Enter                         | Levé tlačítko                       |
| Ukončení                        | Menu                          | Levé tlačítko(mimo vybranou oblast) |

## 6. Režim zobrazení

Jsou dostupné dva režimy, a sice živý náhled a automatické přepínání kanálů.

## 6.1 Živý náhled

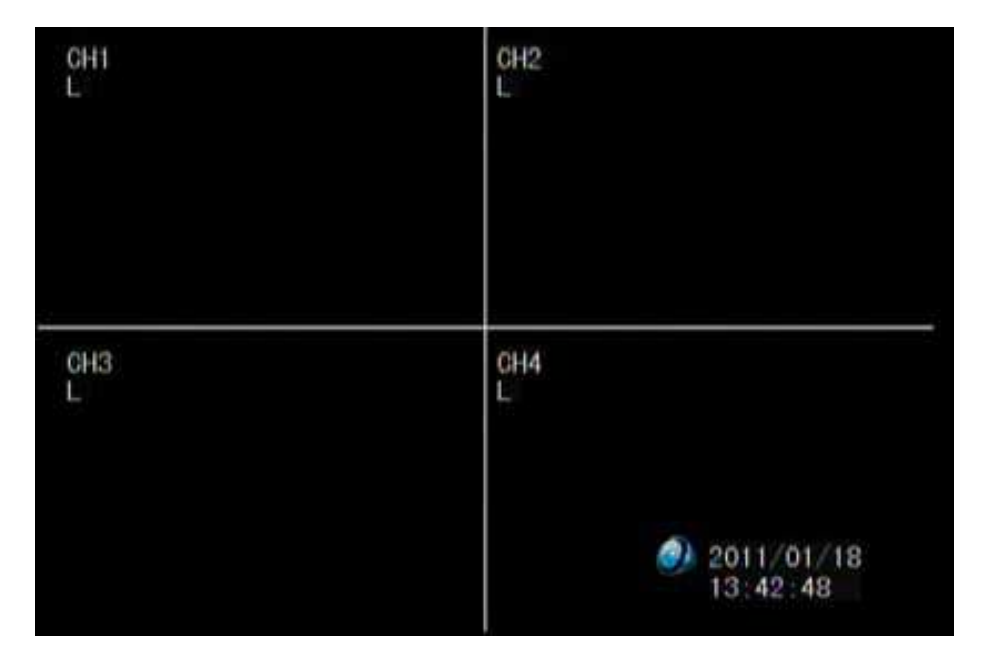

Toto je výchozí režim DVR, v něm bude DVR po zapnutí. Na obrazovce se mohou objevit následující 3 stavové ikony:

- Probíhá záznam
- M Detekován pohyb
- L Ztráta videa

| Akce                            | Dálkové ovládání | Myš                                                              |
|---------------------------------|------------------|------------------------------------------------------------------|
| Zobrazení jednoho kanálu 1-4    | Kanál 1-4        | Dvojkliknutím levým tlačítkem<br>myši na zvolený kanál           |
| Zobrazení 4 kanálů              | Všechny kanály   | Dvojklikem levým tlačítkem myši<br>v módu zobrazení jedné kamery |
| Rychlé menu                     | Menu             | Pravé tlačítko                                                   |
| Režim přehrávání                | Přehrávání       | Pravé tlačítko[rychlé menu]                                      |
| Start/Stop manuálního nahrávání | Záznam           | Pravé tlačítko[rychlé menu]                                      |

#### Rychlé menu

Rychlé menu vyvoláte pravým tlačítkem myši.

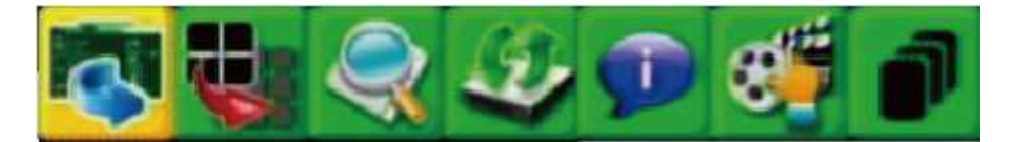

\_

| Akce                     | Dálkové ovládání              | Myš                                    |
|--------------------------|-------------------------------|----------------------------------------|
| Výběr položky            | Nahoru, dolů, doleva, doprava | Pomocí kurzoru                         |
| Zadání vybrané položky   | Doleva, doprava               | Pomocí kurzoru                         |
| Potvrzení výběru položky | Enter                         | Levé tlačítko                          |
| Ukončení                 | Menu                          | Levé tlačítko(mimo vybranou<br>oblast) |

| Akce                          | Dálkové ovládání              | Myš                                                           |
|-------------------------------|-------------------------------|---------------------------------------------------------------|
| Zrychlené zpětné přehrávání   | Zrychlené zpětné přehrávání   | Levé tlačítko                                                 |
| Zrychlené dopředné přehrávání | Zrychlené dopředné přehrávání | Levé tlačítko                                                 |
| Pauza                         | Pauza                         | Levé tlačítko                                                 |
| Přehrávání                    | Přehrávání                    | Levé tlačítko                                                 |
| Stop                          | Stop                          | Levé tlačítko                                                 |
| Digitální zoom                | -                             | Potažení po kliknutí na<br>Přiblížení                         |
| Momentka                      | -                             | Levé tlačítko                                                 |
| Kanál 1-4                     | Kanál 1-4                     | Dvojklik levým tlačítkem na<br>zvolený kanál                  |
| Všechny kanály                | Všechny kanály                | Dvojklik levým tlačítkem myši<br>při zobrazení jednoho kanálu |

### 6.2 Přepínání kanálů

Vyvolejte menu pravým tlačítkem myši a zvolte přepínání kanálů.

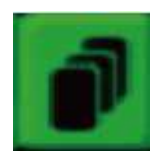

Poté se kanály budou zobrazovat postupně ve vzestupném pořadí. Čas výdrže na jednotlivých kanálech nastavíte v menu Systém  $\rightarrow$  Zobraz  $\rightarrow$  Čas přepínání VGA. Pořadí kanálů můžete změnit v menu Systém  $\rightarrow$  Zobraz  $\rightarrow$  Sekvence.

## 7. Vyhledávání

Metoda A: Pravým tlačítkem myši vyvolejte rychlé menu a zvolte Vyhledávání.

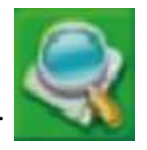

Metoda B: Stiskněte tlačítko "Přehrávání" na dálkovém ovladači.

| Akce         | Dálkové ovládání              | Myš            |
|--------------|-------------------------------|----------------|
| Potvrzení    | Enter                         | Levé tlačítko  |
| Výběr kanálu | Nahoru, dolů                  | Pomocí kurzoru |
| Výběr data   | Nahoru, dolů, doleva, doprava | Pomocí kurzoru |
| Přehrávání   | Přehrávání                    | Levé tlačítko  |
| Ukončení     | Menu                          | Pravé tlačítko |

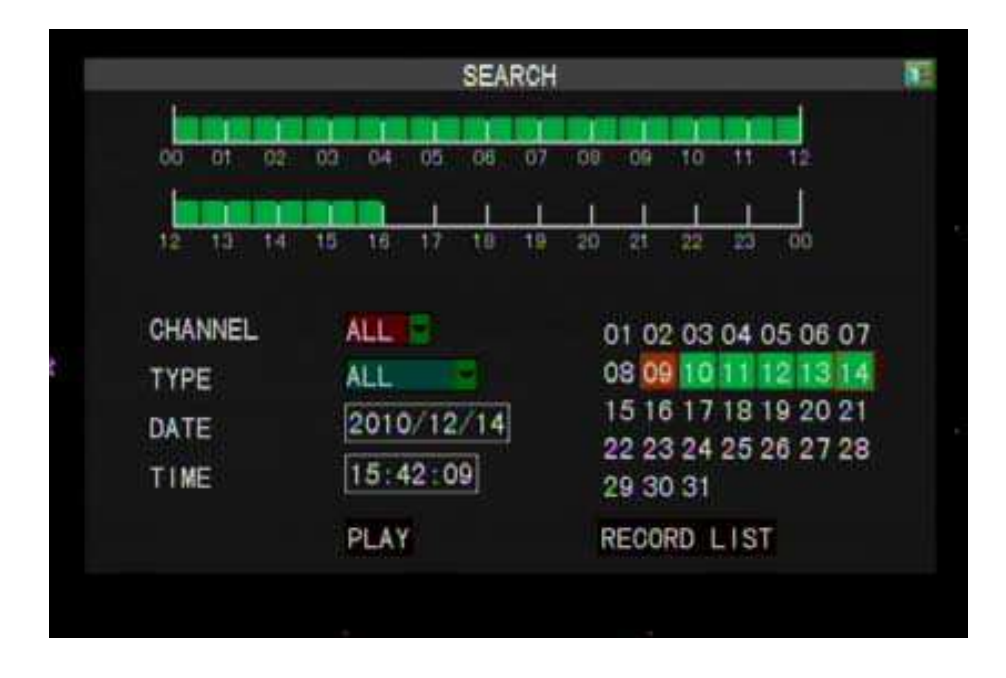

- Žádná barva: žádný záznam
- Zelené pole: manuální nebo plánovaný záznam
- Červené pole: alarmový záznam

Po výběru data a času zvolte požadovaný kanál.

#### Vyhledávání v seznamu:

| Akce                                | Dálkové ovládání              | Myš            |  |  |  |
|-------------------------------------|-------------------------------|----------------|--|--|--|
| Potvrzení výběru                    | Enter                         | Levé tlačítko  |  |  |  |
| Výběr záznamu                       | Nahoru, dolů, doleva, doprava | Pomocí kurzoru |  |  |  |
| Návrat do předchozího menu          | Menu Pravé tlačítko           |                |  |  |  |
| První stránka                       | ł                             | "              |  |  |  |
| Předchozí stránka                   |                               |                |  |  |  |
| Další stránka                       | >                             |                |  |  |  |
| Poslední stránka                    | <b>&gt;&gt;&gt;</b>           |                |  |  |  |
| Označit všechny události na stránce | <b>*</b>                      |                |  |  |  |
| Záloha na flashdisk                 |                               |                |  |  |  |

## 8. Hlavní menu

![](_page_10_Picture_3.jpeg)

| Akce                     | Dálkové ovládání              | Myš            |
|--------------------------|-------------------------------|----------------|
| Výběr položky            | Nahoru, dolů, doleva, doprava | Pomocí kurzoru |
| Potvrzení výběru položky | Enter                         | Levé tlačítko  |
| Ukončení                 | Menu                          | Pravé tlačítko |

### 8.1 Kamera

- Kanál: Vyberte kanál, který chcete nastavit. Tlačítkem můžete zkopírovat nastavení do dalších kanálů.
- Titulek: Název kamery
- **Pozice:** Umístění titulku kamery
- Zobraz: Zapnutí/vypnutí zobrazení obrazu kamery

- Barva: Nastavení videa
  - Odstín (0-50)
  - Jas (0-50)
  - Kontrast (0-50)
  - Sytost (0-50)
- **Trvání red alert ztráty:** Doba trvání alarmu ztráty videa, po tuto dobu bude u příslušného kanálu blikat červený nápis.
- Zobrazit čas: Zapnutí/vypnutí zobrazení času

### 8.2 Záznam

- **Povolit:** Zapnutí/vypnutí funkce nahrávání pro určitý kanál, je možné zadat vodoznak pro ověření autenticity videa.
- Rozlišení: Nastavení rozlišení záznamu pro jednotlivé kanály
- Snímkování: Rychlost záznamu pro jednotlivé kanály ve snímcích za sekundu
- **Kvalita:** Nastavení kvality záznamu pro jednotlivé kanály, čím vyšší číslo, tím vyšší kvalita.
- Pre-záznam: Doba záznamu před alarmovou událostí
- **Režim kódování:** Lze nastavit CBR (Constant Baud Rate pevná přenosová rychlost) a VBR (Variable Baud Rate proměnná přenosová rychlost)
- Mód záznamu: Lze nastavit "Vždy" (trvalý záznam) nebo "Plánovač" (záznam na základě časového plánu)

### 8.3 Detekce pohybu

- Kanál: Vyberte kanál, který chcete nastavit. Tlačítkem můžete zkopírovat nastavení do dalších kanálů.
- **Povolit:** Zapne/vypne funkci detekce pohybu
- Citlivost: Nastavení citlivosti detekce, čím vyšší číslo, tím větší citlivost
- Zóna detekce: Oblast detekce pohybu
- Trvání red alert: Doba trvání alarmu
- Pop up událost: Zapnutí/vypnutí vyskakovacího okna při alarmu

#### 8.4 Síť

- Mód: Statická IP adresa/dynamická IP adresa
- Média port: port pro multimédia
- Webový port: port pro webovou komunikaci
- Command port:
- Mobil port: port pro komukaci přes mobilní sítě
- Ipadresa: IP adresa zařízení
- Maska: Maska zařízení
- Brána: Brána zařízení

- PPOE/3G: Nastavení přihlašovacích údajů pro připojení přes mobilní telefon
- Nastavení DDNS: nastavení adres primárního a záložního DNS sereru
- Nastavení emailu: nastavení zasílání emailu při alarmu

#### 8.5 Vyhledávání v seznamu

- Typ seznamu: Vyberte typ události (vše, alarm, operace, detekce, ztráta videa)
- Datum začátku: Počáteční datum pro vyhledávání
- Datum konce: Koncové datum pro vyhledávání

### 8.6 Záloha

- **Kanál:** Vyberte kanál, který chcete nastavit. Tlačítkem můžete zkopírovat nastavení do dalších kanálů.
- **Typ:** Typ záznamu (všechny, normální záznam, alarmový záznam)
- Datum začátku: Počáteční datum pro vyhledávání
- Čas začátku: Počáteční čas pro vyhledávání
- Datum konce: Koncové datum pro vyhledávání
- Čas konce: Koncový čas pro vyhledávání

## 8.7 Systém

### 8.7.1 Nastavení času

- Date: nastavení data
- Čas: nastavení času
- Formát data: styl zápisu data
- Formát času: lze zvolit dvanáctihodinový nebo dvacetičtyřhodinový cyklus
- Pásmo času: nastavení časového pásma
- NTP: nastavení synchronizace času s NTP serverem, čas se aktualizuje buď každý den v nastavenou hodinu, nebo jednou za týden v nastavený den a hodinu

## 8.7.2 Harddisk

- Přepisování: Zapnutí/vypnutí přepisování disku při zaplnění
- Čas bal: doba trvání jednoho segmentu záznamu
- Red alert chyby hdd: doba trvání alarmu chyby disku
- Info USB: informac o USB flashdisku, v tomto podmenu lze také flashdisk zformátovat

### 8.7.3 Zobrazení

- Čas přepínání VGA: doba výdrže na jednotlivých kanálech při přepínání kanálů
- Sekvence: pořadí přepínání kanálů
- VGA okraje: nastavení okrajů kolem obrazu
- Rozlišení XGA: rozlišení videa (800x600, 1024x768, 1280x1024, 1440x900)

#### 8.7.4 Informace o systému

- Verze FW: aktuální verze firmwaru
- Verze HW: aktuální verze hardwaru
- MAC adresa: fyzická adresa zařízení

#### 8.7.5 Heslo

- **Povolit:** Zapnutí/vypnutí požadování hesla při zapnutí zařízení, administrátor má všechna práva, běžný uživatel nemá přístup do menu
- Nastavení vzdáleného ID: nastavení ID pro vzdálenou správu

### 8.7.6 Jazyk

- Systémový jazyk: nastavení systémového jazyka
- **Popisek:** zapnutí/vypnutí popisku

### 8.7.7 Údržba systému

- Auto reboot: automatický restart systému, lze nastavit restart každý den v nastavenou hodinu, každý týden v nastavený den a hodinu, nebo každý měsíc v nastavený den a hodinu
- Aktualizace: aktualizace firmwaru
- **Reboot:** restar systému
- Nahrát původní: nahrát tovární nastavení
- **Vypnout:** vypnout zařízení

## 9. Přístup přes mobilní telefon

### 9.1 JAVA Script

- 1) Mobilní telefon musí podporovat JAVA Script
- Pro stažení softwaru zadejte do prohlížeče IP adresu DVR a přidejte "/viewer.jar" (příklad: <u>http://192.168.1.1/viewer.jar</u>)
- 3) Spusťte aplikaci
- 4) Otevřete menu a zvolte "Add" (přidat) pro přidání IP adresy
- 5) Zadejte IP adresu, uživatelské jméno a heslo, poté v menu zvolte "Save" (uložit) pro uložení údajů

- 6) Zadejte IP adresu a zvolte "Open" (otevřít)
- 7) V menu zvolte "Connect" (připojit) pro připojení k DVR
- 8) Než se DVR připojíte, bude na displeji zobrazen nápis "Connecting" (připojuji)
- 9) Jakmile se k DVR připojíte, otevře se živý náhled kamer
- 10) Pokud se objeví chybová zpráva "Login fault!" (chyba připojení) zopakujte kroky 7-9

## 9.2 Android

Před instalací se ujistěte, že máte zaškrtnutou volbu "Allow non-market applications" (aplikace, které nepochází z Android marketu) popřípadě "Unknown sources" (neznámé zdroje).

#### Metoda A:

- 1) Nejprve se ujistěte, že máte ve svém mobilním telefonu nainstalován software pro synchronizaci s PC
- 2) Připojte mobilní telefon k PC přes USB
- 3) Nainstalujte do telefonu software Castillo player

#### Metoda B:

- 1) Zkopírujte program Castillo player přes USB nebo přímo na SD kartu
- 2) Stáhněte si instalační software APK, například APKInstaller nebo APKinstallerc
- 3) Nainstalujte APK
- 4) Spust'te program Castillo player
- 5) Otevřete "Setup" (nastavení) a zadejte přihlašovací údaje
- 6) Po zadání údajů zaškrtněte volbu "Add to my favourite" (Přidat do oblíbených)
- 7) Kliknutím na "Connect" (připojit) se připojíte k DVR

### 9.3 iPhone

- 1) Stáhněte a nainstalujte software Castillo player z AppStore
- 2) Spusťte program Castillo player, otevřete "Setup" (nastavení) a zadejte přihlašovací údaje
- 3) Klikěte na tlačítko "Play" (přehrávání), přehrávač se přepne do režimu živého náhledu

### 9.4 Symbian

- 1) Zkopírujte program Symbian player do vašeho telefonu nebo na SD kartu
- 2) Připojte mobilní telefon k PC přes USB a stáhněte do telefonu nebo na SD kartu software pro živý náhled
- 3) Před instalací se ujistěte že **nejsou** zaškrtnuté volby "Only signed application" a "Connection credential check"
- 4) Otevřete složku, kam jste nainstalovali software pro živý náhled "fuho\_20110221.sisx", program nainstalujete dvojklikem na ikonu
- 5) Po dokončení instalace otevřete menu "Installed applications" (nainstalované aplikace) a zvolte Castillo player
- 6) Spust'te Castillo player

7) Otevřete menu "Setup", zadejte přihlašovací údaje, pak klikněte na "Add to my favourite" (přidat k oblíbeným) pro zapamatování údajů, k DVR se připojíte prostřednictvím tlačítka "Connect" (připojit)

#### 9.5 Windows mobile

- 1) Nejprve nainstalujte do PC software Microsoft ActiveSync
- 2) Spust'te program Microsoft ActiveSync a připojte telefon k PC přes USB
- 3) V programu Microsoft ActiveSync klikněte na tlačítko "Browse"
- 4) Zkopírujte soubor programu Castillo player s příponou .CAB
- 5) Odpojte telefon od PC
- 6) Spusťte Castillo player CAB k nainstalování programu Castillo player
- 7) Otevřete program Castillo player, otevřete menu "Setup" (nastavení) a zadejte přihlašovací údaje, kliknutím na "Add to my favourite" (přidat k oblíbeným) údaje uložíte
- 8) K DVR se připojíte prostřednictvím tlačítka "Connect" (připojit)

### 9.6 Blackberry

- Připojení přes RTSP: zadejte do prohlížeče adresu v následujícím formátu: rtsp://adresa stránky/chčíslo kanálu?user=uživatelské jméno&pwd=heslo příklad: rtsp://f16.cctvdvr..com.tw:554/ch2?user=2222&pwd=2222
- 2) Do prohlížeče v telefonu zadejte IP adresu DVR, zadejte uživatelské jméno a heslo

## 10. H.264 Player

Program H.264 Player umožňuje přehrávat záznamy. Program H.264 Player je podporován následujícími operačními systémy: Windows XP, Windows 2000, Windows Vista, Windows 7.

#### Instalace:

Při zálohování záznamů se na flashdisk automaticky zkopíruje i instalace programu H.264 Player.

- 1) Spusťte instalační program
- 2) Klikněte na tlačítko "Next" (další)
- 3) Zvolte složku, kam chcete program nainstalovat a klikněte na tlačítko "Next" (další)
- 4) Pokud chcete mít zástupce na ploše, zaškrtněte volbu, a klikněte na tlačítko "Next" (další)
- 5) Klikněte na tlačítko "Instal" (nainstalovat)
- 6) Nakonec klikněte na tlačítko "Finish" (dokončit)

#### Uživatelské rozhraní:

| Otevřít soubor                | <b>(</b>            |
|-------------------------------|---------------------|
| Pauza                         |                     |
| Stop                          |                     |
| Přehrávání                    | $\odot$             |
| Zrychlené dopředné přehrávání | ())                 |
| Zpomalené dopředné přehrávání | ())                 |
| Momentka                      |                     |
| Ovládání hlasitosti           |                     |
| Zpětné přehrávání             |                     |
| Krok vpřed                    | ۲                   |
| Označit počáteční čas         | æ                   |
| Označit koncový čas           | (3)                 |
| Záloha                        |                     |
| Vyskakovací menu              | Pravé tlačítko myši |

## 11. H.264 HDPlayer

Program H.264 HDPlayer umožňuje přehrávat záznamy. Program H.264 Player je podporován následujícími operačními systémy: Windows XP, Windows 2000, Windows Vista, Windows 7.

#### Instalace:

Při zálohování záznamů se na flashdisk automaticky zkopíruje i instalace programu H.264 Player.

- 7) Spusťte instalační program
- 8) Klikněte na tlačítko "Next" (další)
- 9) Zvolte složku, kam chcete program nainstalovat a klikněte na tlačítko "Next" (další)
- 10) Pokud chcete mít zástupce na ploše, zaškrtněte volbu, a klikněte na tlačítko "Next" (další)
- 11) Klikněte na tlačítko "Instal" (nainstalovat)
- 12) Nakonec kliněte na tlačítko "Finish" (dokončit)

#### Uživatelské rozhraní:

| 🕞 H.264 HD Player |  |           |                 |                |                |
|-------------------|--|-----------|-----------------|----------------|----------------|
|                   |  |           | 2012            | ▼ 5            | -              |
|                   |  | Sun<br>29 | Mon Tue<br>30 1 | Wen Thu<br>2 3 | Fri Sat<br>4 5 |
|                   |  | 6<br>13   | 7 8<br>14 15    | 9 10<br>16 17  | 11 12<br>18 19 |
|                   |  | 20<br>27  | 21 22<br>28 29  | 23             | 25 26          |
|                   |  | 3         | 4 5             | 6 7            | 8 9            |
|                   |  | All Cha   | nnel 👻 All T    | ype 🔻          | Search         |
|                   |  | СН        | StartTim        | e EndTim       | e Size         |
|                   |  |           |                 |                |                |
|                   |  |           |                 |                |                |
|                   |  |           |                 |                |                |
|                   |  |           |                 |                |                |
|                   |  |           |                 |                |                |
|                   |  |           |                 |                |                |
|                   |  |           |                 |                |                |
|                   |  |           |                 |                |                |
|                   |  |           |                 |                |                |
|                   |  |           |                 |                |                |
|                   |  |           |                 |                |                |
| 2e1/              |  | •         |                 | ш              | •              |
|                   |  |           | Play            | Backu          |                |
|                   |  | \ter      |                 |                |                |

## 12. Vzdálený přístup

K DVR je možné se připojit přes internetový prohlížeč Microsoft Internet Explorer. Ujistěte se, že máte zaškrtnuté volby "Stahovat nepodepsané ovládací prvky ActiveX" a "Inicialiovat a skriptovat ovládací prvky ActiveX, které nebyly označeny jako bezpečné". Zadejte do prohlížeče IP adresu DVR, budete přesměrování na přihlašovací formulář.

![](_page_17_Figure_4.jpeg)

Zadejte uživatelské jméno, heslo a klikněte na tlačítko "Login" (přihlásit). Okno prohlížeče pak zobrazí živý náhled kamer.

## Živý náhled

![](_page_18_Picture_1.jpeg)

| Momentka                   |                                           |
|----------------------------|-------------------------------------------|
| Kanál 1-4                  | Dvojklik levým tla 👘 📺 🦳 na zvolený kanál |
| Jeden kanál/Všechny kanály |                                           |

#### Přehrávání

|   | LIVE | PLAYBACK   | DVR SETTING | LOCAL SETTING | l |     |            |          |         |      |      |      |
|---|------|------------|-------------|---------------|---|-----|------------|----------|---------|------|------|------|
|   |      |            |             |               |   |     | 1          | 2011     | ~       | 2    | ~    |      |
|   |      |            |             |               |   | S   | n Hon      | Tue      | Yen     | Thu  | Fri  | Sat  |
|   |      |            |             |               |   | - 3 | 311        | 1        | 2       | 3    | 4    | 5    |
|   |      |            |             |               |   |     | 7          | 8        | 9       | 10   |      | 12   |
|   |      |            |             |               |   | 1   | 3 14       | 15       | 16      | 17   | 18   | 19   |
|   |      |            |             |               |   | 2   | 21         | 22       | 23      | 24   | 25   | 26   |
|   |      |            |             |               |   | 2   | 28         | 1        | 2       | 3    | 4    | 5    |
|   |      |            |             |               |   |     | 8 XI.      | 0        | Я       | 048  | 044  | 12   |
|   |      |            |             |               |   | Pit | E LIST     |          |         |      |      | 1    |
|   |      |            |             |               |   | ALL |            | × A      | LL TYPE | ł    | SE/  | RCH  |
|   |      |            |             |               |   | TIN | E          |          |         | CHA  | NNEL | SE ^ |
|   |      |            |             |               |   | 3   | 00:00:00-0 | 0:59:59  |         | 1    |      | 28   |
|   |      |            |             |               |   | 3   | 00:00:00-0 | 0:59:57  |         | 2    |      | 28   |
|   |      |            |             |               |   | 3   | 00:00:00-0 | 0:59:55  |         | 4    |      | 28   |
|   |      |            |             |               |   | 9   | 00:00:00-0 | 0:59:56  |         | 5    |      | 28   |
|   |      |            |             |               |   | 9   | 00:00:00-0 | 0:59:54  |         | б    |      | 28   |
|   |      |            |             |               |   | 2   | 00:00:00-0 | 0:59:58  |         | 7    |      | 28   |
|   |      |            |             |               |   | 8   | 00:00:00-0 | 0:59:52  |         | 8    |      | 20   |
|   |      |            |             |               |   | 8   | 00:00:01-0 | 11-50-53 |         | 3    |      | 12   |
|   |      |            |             |               |   | 3   | 00:59:54-0 | 1:59:59  |         | 3    |      | 12   |
|   |      |            |             |               |   | Č.  | 00:59:55-0 | 1:59:54  |         | 6    |      | 12   |
|   |      |            |             |               |   | 3   | 00:59:56-0 | 1:59:53  |         | 4    |      | 12   |
|   |      |            |             |               |   | ٢   | 00:59:57-0 | 1:59:53  |         | 5    |      | 12   |
|   |      |            |             |               |   | 3   | 00:59:58-0 | 1:59:59  |         | 2    |      | 12   |
|   |      |            |             |               |   | . 3 | 00:59:59-0 | 1:59:53  |         | 7    |      | 12   |
| 1 |      |            |             |               |   |     | 01:00:00-0 | 1:59:55  |         | 1    |      | 12 🗸 |
|   |      |            | ~ ~         |               |   | <   |            |          |         |      |      | 121  |
| e |      | ■ H H + -I | • 🖬 (k      | a 🕼 🗘         | • |     |            | BACKU    | e i     | PLAY | 1    |      |

| Vyhledat události             | Zvolte datum, typ události a klikněte na tlačítko "Search" (vyhledat)                                                                                  |  |  |  |
|-------------------------------|----------------------------------------------------------------------------------------------------|--|--|--|
| Přehrávání                    | Vyberte soubor ze seznamu napravo a zvolte<br>"Play" (přehrát)                                                                                         |  |  |  |
| Zrychlené dopředné přehrávání | Klikněte na tlačítko "Zrychlené dopředné<br>přehrávání", rychlost: x2, x4, x8, x16                                                                     |  |  |  |
| Zpětné přehrávání             | Klikněte na tlačítko "Zpětné přehrávání",<br>rychlost: x2, x4, x8, x16                                                                                 |  |  |  |
| Krok vpřed                    | Klikněte na tlačítko "Krok vpřed"                                                                                                    |  |  |  |
| Momentka                      | Klikněte na symbol fotoaparátu                                                                                                    |  |  |  |
| Označit počáteční čas         | F                                                                                                    |  |  |  |
| Označit koncový čas           | <del>,</del>                                                                                                    |  |  |  |
| Záloha                        | (F)                                                                                                    |  |  |  |
| Záloha                        | Zvolte soubor a klikněte na "Backup" záloha,<br>místo, kam se zálohované soubory uloží<br>nastavíte v menu Setup → System setting →<br>Backup location |  |  |  |

#### Nastavení

Kamera

|                                                                                                    | OVR SETTINO LOCAL SETTINO                                      |                                         |
|----------------------------------------------------------------------------------------------------|----------------------------------------------------------------|-----------------------------------------|
| - RECORD<br>- MOTION<br>NETWORK<br>- DDNS<br>- EMAIL<br>- LOG SEARCH<br>- TIME SETLIP<br>- HDD<br>- DISPLAY<br>- INFORMATION<br>- PASSWORD<br>- MAINTAIN | CAMERA SET<br>CHANNEL<br>TITLE<br>POSITION<br>DISPLAY<br>COLOR | CHAWNEL1 •<br>CH1<br>TOP.LEFT •<br>CN • |
|                                                                                                    | LOSS RED ALERT                                                 | second                                  |
|                                                                                                    |                                                                |                                         |

Channel – Kanál Title – Titulek Position – Umístění Display – Zobrazit Color – Nastavení barev Loss red alert – Trvání alarmu ztráty videa Time display – Zobrazit čas

#### Záznam

![](_page_21_Picture_0.jpeg)

Enable – Povolit

Resolution – Rozlišení Frame rate – Snímkování Quality – Kvalita Pre rec time – Doba záznamu před alarmem Encode mode – Režim kódování Rec mode – Režim záznamu

#### Detekce pohybu

| ил и                                                                                             | LAVIBACK | OVA SETTIO                                             | LOCAL SETTING |                                          |                            |              |
|--------------------------------------------------------------------------------------------------|----------|--------------------------------------------------------|---------------|------------------------------------------|----------------------------|--------------|
| CAMERA<br>RECORD<br>MOTION<br>NETWORK<br>-DONS<br>-EMAIL<br>-LOG SEARCH<br>SYSTEM<br>-TIME SETUP |          | MOTION<br>MOTION<br>ENABLE<br>SENSITIVITY              |               | OHMMEL1                                  |                            |              |
| - NGO<br>- DISPLAY<br>- INFORMATION<br>- PASSWORD<br>- MAINTAIN                                  |          | MOTION AREA<br>RECORD DURA<br>RED ALERT<br>EVENT POPUP | TION          | 30 · · · · · · · · · · · · · · · · · · · | SECOND<br>SECOND<br>SECOND |              |
|                                                                                                  |          |                                                        |               |                                          |                            |              |
|                                                                                                  |          |                                                        |               |                                          |                            | SAVC RD/RESH |

Motion – Kanál pro detekci pohybu

Enable – Povolit

Sensitivity – Citlivost

Motion area – Oblast detekce

Record duration – Doba trvání záznamu

Red alert – Doba trvání alarmu

Event pop up – Vyskakovací okno při alarmu

#### Nastavení sítě

| UVE PLAYBADS         | ј смажињо ј   | LOCAL SETTING       |             |                      |
|----------------------|---------------|---------------------|-------------|----------------------|
| - RECORD<br>- MOTION | NETWORK       |                     |             |                      |
| NETWORK              | TYPE          | STATIC              | MODE        | viin. 🔹              |
| -LOG SEARCH          | IP ADDRESS    | 192 . 168 . 2 . 4   | INTERNET    | 57fa. •              |
| - SYSTEM             | NETMASK       | 255 . 255 . 255 . 0 | MOBILE PORT | 15961                |
| -HOD                 | GATEWAY       | 192 . 168 . 2 . 1   | WEB PORT    | 80                   |
| - DISPLAY            | PREFERRED DNS | 168 . 95 . 1 . 1    | MEDIA PORT  | 9000                 |
| -PASSWORD            | SPARE DNS     | 158 . 95 . 192 . 1  | CMD PORT    | 8000                 |
|                      | DDNS          |                     |             |                      |
|                      | DONS ENABLE   | on 🔹                | l .         |                      |
|                      | SERVICE       | cctvdvr             | HOST NAME   | 3500036-cchvdvr.com. |
|                      | USER NAME     | 3500036             | PASSWORD    |                      |
|                      |               |                     |             | SAR REPRESE          |

Type - Statická/dynamická IP adresa IP adress – IP adresa Net mask – Maska podsítě Gateway - Brána Prefered DNS - Primární DNS server Spare DNS – Záložní DNS server Mode – Režim Internet – Rychlost připojení Mobile port - Port pro komunikaci s mobilním telefonem Web port – Port pro protokol HTTP Media port – Port pro data Cmd port – Příkazový port DDNS enable - Povolit DDNS Service - Služba User name – Uživatelské jméno Host name – Jméno hosta Password – Heslo

#### Zasílání emailů

![](_page_24_Picture_2.jpeg)

Email enable – Povolit zasílání emailů SSL – Zabezpečené připojení SMTP port – SMTP port SMTP server – SMTP server From – Emailová adresa odesílatele Password – Heslo To – Emailová adresa příjemce Send interval – Minimální interval mezi emaily

### Systémová hlášení

|             | 10.00                                            |                                                               | the second second second second second second second second second second second second second second second s |                                                                                                    |
|-------------|--------------------------------------------------|---------------------------------------------------------------|----------------------------------------------------------------------------------------------------|----------------------------------------------------------------------------------------------------|
| DVR SETTING | LOCALISETTING                                    | 1                                                             |                                                                                                    |                                                                                                    |
| LOG SEARCH  |                                                  |                                                               |                                                                                                    |                                                                                                    |
| LOG TYPE    |                                                  | ALL                                                           | •                                                                                                    |                                                                                                    |
| START DATE  |                                                  | 2012/ 5/23                                                    | 9.                                                                                                    |                                                                                                    |
| END DATE    |                                                  | 2012/ 5/23                                                    | STARTSCARON                                                                                                    | SAVELOG                                                                                                    |
| TYPE        | INFO                                             | MORE INFO                                                     | TIME POINT                                                                                                    | RECORD                                                                                                    |
|             |                                                  |                                                               |                                                                                                    |                                                                                                    |
| ×           |                                                  | .01                                                           |                                                                                                    |                                                                                                    |
|             | LOG SEARCH<br>LOG TYPE<br>START DATE<br>END DATE | LOG SEARCH<br>LOG TYPE<br>START DATE<br>END DATE<br>TYPE INFO | LOG SEARCH<br>LOG TYPE ALL<br>START DATE 2012/ 5/23<br>END DATE 2012/ 5/23<br>TYPE INFO MORE INFO              | LOG SEARCH<br>LOG TYPE ALL T<br>START DATE 2012/ 5/23 T<br>END DATE 2012/ 5/23 T<br>TYPE INFO MORE INFO TIME FORMT<br>TYPE INFO MORE INFO TIME FORMT |

Log type – Typ hlášení

Start date – Počáteční datum

End datum – Koncové datum

#### Nastavení data a času

| IM RAVINS                    | DVR SETTING LOCAL | ETTRA               |
|------------------------------|-------------------|---------------------|
| CANERA<br>-RECORD<br>-MOTION | TIME SETUP        |                     |
|                              | DATE FORMAT       | W/MM/DD •           |
| -LOG SEARCH                  | TIME FORMAT       | 24 MOURS ·          |
| HDD<br>DIDDEAN               | TIMEZONE          | GMT+08:00.          |
| - NFORMATION<br>- PASSWORD   | NTP               | OFF.                |
| i – MAINTAIN                 | SCHEDULE ON       | CVERY DAY = = 00:00 |
|                              | NTP SERVER        | dock.stdtme.gov.te  |
|                              |                   | SAME                |

Date format – Formát data

Time format – Formát času

Time zone – Časové pásmo

NTP - Synchronizace času s NTP serverem

Schedule on - Nastavení plánu synchronizace

NTP server – NTP server

#### Správa disku

| LME BLAY                                                          | ACK DVR SETTING LOCAL SETTING |          |         |
|-------------------------------------------------------------------|-------------------------------|----------|---------|
| - CAMERA<br>- RECORD<br>- MOTION                                  | HDD                           |          |         |
| DDNS<br>EMAIL                                                     | OVERWRITE                     | on 👻     |         |
| - LOG SEARCH<br>- SYSTEM                                          | PACK TIME                     | 15 • MIN |         |
| - TIME SETUP<br>- HOO<br>- DISPLAY<br>- INFORMATION<br>- PASSWORD | HDD ERROR RED ALERT           | OFF -    |         |
| - WARIAR                                                          |                               |          |         |
|                                                                   |                               |          |         |
|                                                                   |                               |          |         |
|                                                                   |                               |          |         |
|                                                                   |                               | 1        | REFEREN |

Over write - Přepisování disku při zaplnění

Pack time – Délka jednoho segmentu záznam

HDD error red alert – Doba trvání alarmu chyby harddisku

#### Zobrazení

| a store por exercision and                                                                        | prov                | CI CONK VVEB CIMIN |         |        |
|---------------------------------------------------------------------------------------------------|---------------------|--------------------|---------|--------|
| LNE TEATBACK                                                                                      | UNRETTED LOCALSETTE | 0                  | 32 - 53 |        |
| - CAMERA<br>- RECORD<br>- MOTION                                                                  | DISPLAY             |                    |         |        |
| - NETWORK                                                                                         | VGA SWITCHING TIME  | 0                  | SECOND  |        |
| -LOG SEARCH<br>SYSTEM<br>-TIME SETUP<br>-HOO<br>DISPLAY<br>-INFORMATION<br>-PASSWORD<br>-MAINTAIN | SEQUENCE            | <u>v</u> - 1470#   |         |        |
|                                                                                                   |                     |                    |         |        |
|                                                                                                   |                     |                    | SAVE    | MERESH |

VGA switch time – Doba výdrže pro jednotlivé kanály při přepínání kanálů Sequence – Nastavení pořadí přepínání kanálů

#### Systémové informace

![](_page_31_Picture_1.jpeg)

FW version – Verze firmwaru MAC adress – Fyzická adresa HDD – Harddisk Status – Stav Size/free – Celková velikost/volné místo Time remain – Zbývající čas záznamu

#### Uživatelské jméno a heslo

![](_page_32_Picture_0.jpeg)

## Údržba systému

|                             |          |                | No No | , 5111125 5050 |       |              |   |
|-----------------------------|----------|----------------|----------------------------------------------------------------------------------------------------|----------------|-------|--------------|---|
| LIVE                        | PLAYBACK | DVR SETTING    | LOCAL SETTING                                                                                                    |                |       |              |   |
| CAMERA<br>RECORD<br>MOTION  |          | SYSTEM MAINTEN | IANCE                                                                                                    |                |       |              |   |
| DDNS<br>EMAIL               |          | AUTO REBOO     | т                                                                                                    | OFF            |       |              |   |
| LOG SEARCH<br>■-SYSTEM      |          | SCHEDULE ON    | ā                                                                                                    | EVERY DAY      | -     | 00:00        |   |
| HDD<br>DISPLAY              |          | TOOLTIP        |                                                                                                    | ON             | 1     |              |   |
| - INFORMATION<br>- PASSWORD |          | LOAD DEFAUL    | т                                                                                                    | SETUP          | 1     |              |   |
| MAINTAIN                    |          | REBOOT         |                                                                                                    | SETUP          | li li |              |   |
|                             |          |                |                                                                                                    |                |       |              |   |
|                             |          |                |                                                                                                    |                |       |              |   |
|                             |          |                |                                                                                                    |                |       |              |   |
|                             |          |                |                                                                                                    |                |       |              |   |
|                             |          |                |                                                                                                    |                |       |              | _ |
|                             |          |                |                                                                                                    |                |       | SAVE REFRESH |   |

Auto reboot – Zapnout/ vypnout automatický restart systému

Schedule on – Plánovač pro automatický restart systému

Tooltip – Popisek

Load default – Nahrát tovární nastavení

Reboot – Restart systému

Nastavení hosta

| LIVE              | DVR SETTING LOCAL SETTING                             |              |
|-------------------|-------------------------------------------------------|--------------|
|                   |                                                       |              |
| RECORD SAVE PATH  | c:\DVR\Record\                                        |              |
| CAPTURE SAVE PATH | c:\DVR\Capture\                                       | 1.00         |
| FILE SAVE PATH    | c:\DVR\Download\                                      |              |
| OCX VERSION       | 1.0.0.97                                              |              |
| OCX PATH          | C:\Windows\SysWow64\FuDvrOcx.ocx                      |              |
| FILE SAVE TYPE    | 264 FILE TO AVI                                       |              |
| WATERMARK         | OFF:                                                  |              |
|                   | TAD DVP COV DOM/NI OAD 21 AVEP Download Mobile Viewer |              |
|                   |                                                       |              |
|                   |                                                       |              |
|                   |                                                       |              |
|                   |                                                       | DEFAULT SAVE |

Record save path – Složka, do které se budou ukládat záznamy Capture save path – Složka, kam se budou ukládat momentky File save path – Složka, kam se budou ukládat soubory OCX version – Verze plug-inu OCX File save type – Formát souborů Watermark – Vodoznak pro kontrolu autenticity videa

## 13. Příloha

### 13.1 Jak vyhledat a přehrát záznam?

1) Vyhledávání:

Jsou dva způsoby, jak otevřít menu pro vyhledávání záznamů.

Metoda A: Stiskněte tlačítko "Play" (přehrávání) na dálkovém ovladači.

Metoda B: Pravým tlačítkem myši vyvolejte rychlé menu a zvolte "Vyhledávání"

2) Přehrání záznamu:

|     |          |    |    |      | П            |     | LT. |     | 11    |      |     |      |      |
|-----|----------|----|----|------|--------------|-----|-----|-----|-------|------|-----|------|------|
| 00  | 01       | 02 | 03 | 04   | 05           | 06  | 07  | 08  | 09    | 10   | 11  | 12   |      |
|     |          |    | Í. |      |              |     | 1   | 1   | 1     | _    | _   |      |      |
| 12  | 13       | 14 | 15 | 16   | 17           | 18  | 19  | 20  | 21    | 22   | 23  | 00   |      |
| СНА | NNEI     |    | 1  |      |              |     |     |     | 11 02 | 03   | 04  | 05.0 | 6.0. |
| TVD | <b>E</b> |    | i  |      |              |     |     |     | 08 09 | 10   | 11  | 12 1 | 314  |
| DAT | -        |    | 5  | 2010 | 0/10         | /14 |     | 1   | 15 16 | 17   | 18  | 19 2 | 0 21 |
| DAI | E        |    | Ľ  | 2010 | <i>97</i> 12 | 714 |     | 2   | 22 23 | 24   | 25  | 26 2 | 7 28 |
| TIM | E        |    | l  | 15:4 | 42:0         | 9   |     | 2   | 29 30 | 31   |     |      |      |
|     |          |    | ł  |      | 6            |     |     | 3 F | RECO  | RD I | LIS | Т    |      |

- 1) Zvolte kanál, typ události, datum, čas a klikněte na tlačítko "Přehrát"
- 2) Zvolte den, potom hodinu

Poznámka: Zelené je označen manuální a plánovaný záznam, červeně je označen alarmový záznam

3) Zvolte den a klikněte na tlačítko "Seznam záznamů", dvojklikem označte požadovaný soubor, zvolte kanály, nakonec klikněte na tlačítko "Přehrát"

### 13.2 Jak zálohovat záznamy?

1) Menu Zálohování:

Metoda A: Pravým tlačítkem myši vyvolejte rychlé menu a zvolte "Záloha"

Metoda B: Pravým tlačítkem myši vyvolejte rychlé menu, zvolte "Hlavní menu", potom "Záloha"

- 2) Zadejte požadované údaje a kliněte na tlačítko "Vyhledávání"
- 3) Zvolte požadované kanály
  - 1. Dvojklikem spustíte přehrávání záznamu
  - 2. Zaškrtněte okénko u souborů, které chcete zálohovat
  - 3. Klikněte na symboů diskety pro provedení zálohy
  - 4. Výběr úložného zařízení
    - 1. Vložte flashdisk do USB portu DVR
    - 2. Jakmile DVR inicializuje flashdisk, je možné zkontrolovat volné místo
    - 3. Pokud není na flashdisku dostatečné místo, zformátujete ho kliknutím na tlačítko "Zformátovat USB"
    - 4. Klikněte na "Zálohování" pro pokračování
    - 5. Jakmile ukazatel dosáhne 100%, záloha je kompletní

#### 13.3 Jak nastavit síť?

Vyberte typ připojení (Statická IP adresa, IP adresa přidělovaná DHCP serverem, PPPoE).

### 13.3.1 Statická IP adresa

Každé síťové zařízení má svou vlastní IP adresu, která slouží k jeho identifikaci. IP adresa v4 se skládá z 32 bitů rozdělených do 4 částí. Následující 3 bloky jsou vyhrazené pro soukromé lokální sítě:

- ▶ 10.0.0.0 ~ 10.255.255.255
- ▶ 172.16.0.0 ~ 172.31.255.255
- ▶ 192.168.0.0 ~ 192.168.255.255

Poznámka: Každé zařízení musí mít svou vlastní IP adresu.

- 1) Nastavení IP adresy na statickou
  - 1) Změňte "Mód" na "Statická"
  - 2) Zadejte IP adresu

Poznámka: IP adresa DVR se musí lišit od IP adresy DVR

3) Nastavte masku podsítě

Poznámka: Maska podsítě musí být stejná u DVR i PC

4) Nastavte bránu

Poznámka: Brána musí být stejná u DVR i PC

2) Upravení síťového nastavení PC

Pro Windows XP:

- 1. Klikněte na nabídku Start → Ovládací panely → Síťové připojení, vyberte LAN, stiskněte pravé tlačítko myši a zvolte "Vlastnosti"
- 2. Zvolte "Protokol sítě Internet (TCP/IP)", klikněte na "Vlastnosti", označte "Použít následující adresu IP" a zadejte IP adresu, bránu a masku podsítě

Pro Windows 7:

- 1) Klikněte na nabídku Start  $\rightarrow$  Ovládací panely  $\rightarrow$  Zobrazit stav sítě a úlohy  $\rightarrow$  Změnit nastavení adaptéru
- 2) Označte LAN, stiskněte pravé tlačítko myši a zvolte "Vlastnosti"
- Označte "Síťový protokol verze 4 (TCP/IPv4)", klikněte na "Vlastnosti", označte "Použít následující adresu IP"a zadejte IP adresu, bránu a masku podsítě

### 13.3.2 DHCP

Protokol DHCP automaticky přiděluje zařízením IP adresy. Tím se lze vyhnout blokování IP adres zařízeními, která právě nejsou využívána. K využití tohoto protokolu je potřeba nastavit PC nebo router jako DHCP server.

- 1) Nastavte PC/router jako DHCP server
- 2) Nastavte v DVR dynamickou IP adresu
  - 1. Změňte "Mód" na "DHCP"
  - 2. Pokud je PC/router nastaven správně, DVR by od něj mělo získat IP adresu automaticky
- 3) Nastavení dynamické IP adresy v PC

#### Pro Windows XP:

- 3. Klikněte na nabídku Start → Ovládací panely → Síťové připojení, vyberte LAN, stiskněte pravé tlačítko myši a zvolte "Vlastnosti"
- 4. Zvolte "Protokol sítě Internet (TCP/IP)", klikněte na "Vlastnosti", označte "Získat IP adresu ze serveru DHCP automaticky"

Pro Windows 7:

- 1) Klikněte na nabídku Start  $\rightarrow$  Ovládací panely  $\rightarrow$  Zobrazit stav sítě a úlohy  $\rightarrow$  Změnit nastavení adaptéru
- 2) Označte LAN, stiskněte pravé tlačítko myši a zvolte "Vlastnosti"
- 3) Označte "Síťový protokol verze 4 (TCP/IPv4)", klikněte na "Vlastnosti", označte "Získat IP adresu ze serveru DHCP automaticky"

### 13.3.3 PPPoE

PPPoE umožňuje propojení mezi internetem a DSL modemem.

- 1) Změňte "Mód" na "Statická", pak klikněte na "PPPoE"
- 2) Nastavte "Mód" na "PPPoE" a označte "Zap"
- 3) Zadejte jméno účtu a heslo

#### 13.3.4 3G

- 1) Změňte "Mód" na "Statická", pak klikněte na "PPPoE"
- 2) Nastavte "Mód" na "3G" a označte "Zap"
- 3) Zadejte požadované údaje

#### 13.4 Nastavení emailu

- 1) V menu "Síť" klikněte na "Nastavení emailu"
- 2) V rozbalovacím menu zvolte "Zap"
- 3) Zadejte potřebné údaje
  - 1) SSL zabezpečené připojení (pro Gmail je nutné mít SSL zapnuté)
  - Port výchozí port pro většinu emailových serverů je 25, pro Gmail je však nutné nastavit 00465
  - 3) Interval minimální interval mezi emaily
  - 4) Server adresa emailového serveru (příklad: smtp.gmail.com)
  - 5) Heslo heslo k vašemu emailovému účtu
  - 6) Od adresa odesílatele, tedy vaše emailová adresa
  - 7) Komu adresa příjemce emailu

#### 13.5 Nastavení DDNS

- 1) V menu "Sít" klikněte na "Nast. DDNS"
- 2) Zadejte IP adresy primárního a záložního DNS serveru a označte "Zap"
- 3) Zvolte DDNS server, jméno hosta, zaregistrované na tomto serveru (příklad: xxx.dyndns.org), uživatelské jméno a heslo

Příklad: Aktivace služby DDNS na serveru Dyndns:

- 1) Zadejte do prohlížeče adresu http://www.dyndns.com
- 2) Klikněte na "Dyndns standard"
- 3) Klikněte na "Order now" (objednat teď)
- 4) Zadejte jméno hosta pro vaše DVR
- 5) Klikněte na "Continue" (pokračovat)
- 6) Pokud na Dyndns nemáte účet, založte si ho
- 7) Zkontrolujte emailovou schránku, měl by v ní být email od serveru Dyndns, klikněte na odkaz v emailu pro potvrzení žádosti
- 8) Nastavte potřebné údaje v DVR

## 14. Výchozí nastavení

| Pol                 | Položka                    |            | Polo                | ožka          | Výchozí<br>nastavení |
|---------------------|----------------------------|------------|---------------------|---------------|----------------------|
|                     | Povolit                    | Zap        |                     | Mód           | Statická             |
|                     | Rozlišení                  | 360x228    | -                   | Port media    | 9000                 |
| Nastavení           | Snímkování                 | 25         |                     | Web port      | 80                   |
| nahrávání           | Kvalita                    | 5          | Nastavení sítě      | IP adresa     | 192.168.0.100        |
|                     | Mód záznamu                | Vždy       |                     | Maska podsítě | 255.255.255.0        |
|                     |                            |            |                     | Brána         | 192.168.0.1          |
|                     | Titulek pro<br>kanál 1     | CH1        |                     | DNS server    | 168.95.1.1           |
|                     | Titulek pro<br>kanál 2     | CH2        | Nastavení<br>DDNS   | DDNS          | Vyp                  |
| Nastavení<br>kamery | Titulek pro<br>kanál 3     | CH3        | Nastavení           | Přepis        | Zap                  |
|                     | Titulek pro<br>kanál 4     | CH4        | harddisku           | Čas bal.      | 15                   |
|                     | Pozice                     | Levý horní | _                   | Formát data   | YY/MM/DD             |
|                     | Zobraz                     | Zap        | Nastavaní           | Formát času   | 24 hodin             |
|                     | Trvání red alert<br>ztráty | 1          | času                | Časové pásmo  | GMT+8                |
|                     | Zobrazit čas               | Zap        |                     | NTP           | Vyp                  |
| Nastavení<br>barev  | Barevnost                  | 25         | Nastavení<br>emailu | Email         | Vyp                  |
|                     | Jas                        | 25         | Údržba<br>systému   | Auto reboot   | Vyp                  |
|                     | Kontrast                   | 25         |                     |               |                      |
|                     | Sytost                     | 25         |                     |               |                      |
| Detekce             | Povolit                    | Vyp        |                     |               |                      |
| pohybu              | Citlivost                  | 5          |                     |               |                      |

## 15. Seznam podporovaných harddisků

Doporučujeme použít harddisk 2,5" o velikosti 500GB nebo méně. V následující tabulce jsou shrnuty podporované disky.

| Značka          | Model    | Kapacita |
|-----------------|----------|----------|
| Western Digital | 5000BUCT | 500 GB   |

# 16. Operační systémy pro mobilní telefony

| Operační systém | Verze                     | Software                    |
|-----------------|---------------------------|-----------------------------|
| Android         | 2.1; 2.2; 2.3             | Castillo Player+.apk        |
| iPhone          | 3.x; 4.x                  | CastilloPlayer+             |
| Windows Mobile  | 6.5.x                     | CastilloPlayer_5.0.3.CAB    |
| Symbian         | S60 v3 nebo vyšší         | CastilloPlayer_5.1.713.sisx |
| Blackberry      | Podporující protokol RTSP | žádný                       |